## แบบบันทึกการแลกเปลี่ยนเรียนรู้ (KM) ของชุมชนนักปฏิบัติห้องสมุด (Library COP) วันศุกร์ที่ 19 สิงหาคม 2565

โดย นางสาวอ้อมทิพย์ วงษ์ศรีแก้ว

วิธี Crop รูปจาก Microsoft Photos

1. Scan รูปภาพที่เราต้องการจะนำรูปภาพนั้นมาทำการ Crop ภาพ **ตัวอย่าง** การ Scan ปกนิตยสาร

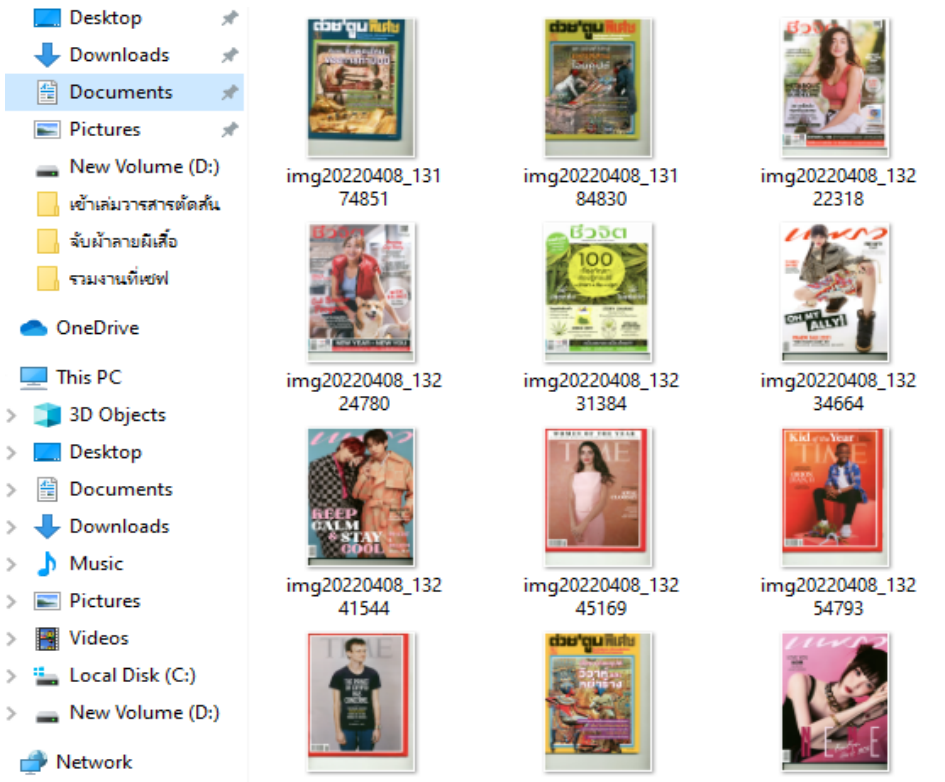

img20220408\_132

img20220408\_132

img20220408\_132

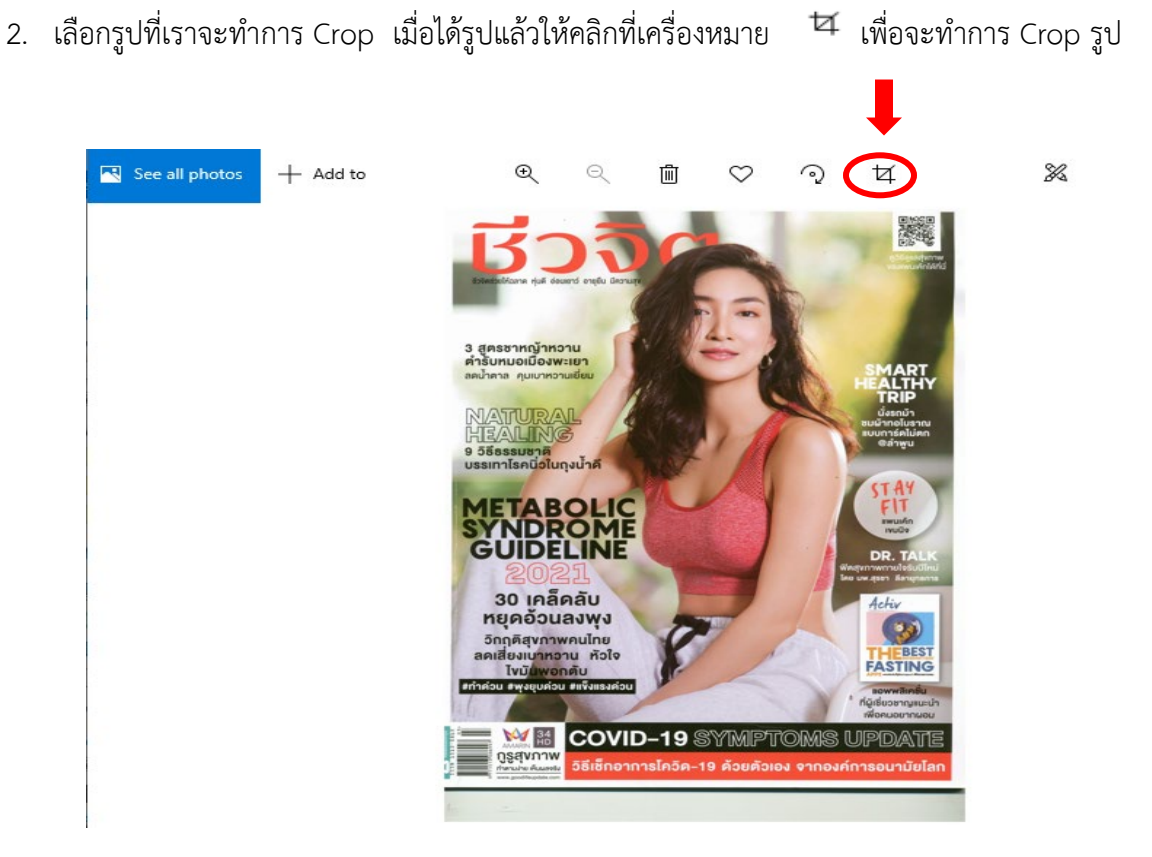

3. จากนั้นให้ทำการ Crop รูปโดยการลากเส้นตามที่ต้องการ จากนั้นก็ทำการ Save a copy

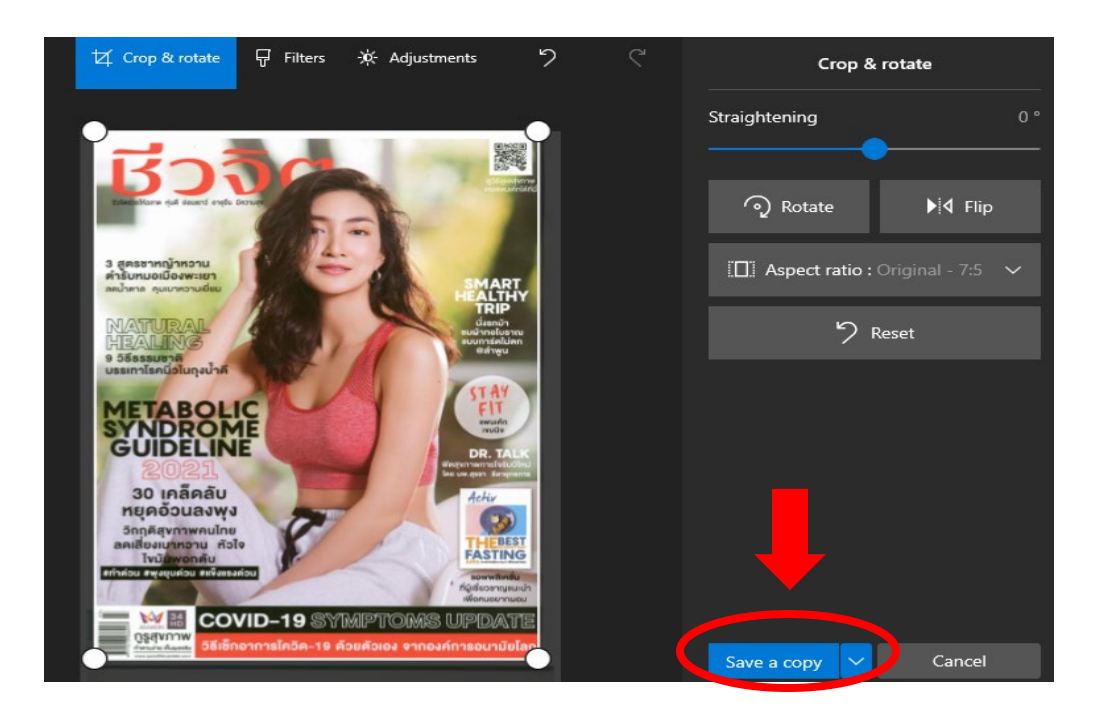

4. Crop รูปและ Save เสร็จเรียบร้อย ก็จะปรากฎดังภาพด้านล่างที่ Crop เรียบร้อยแล้ว

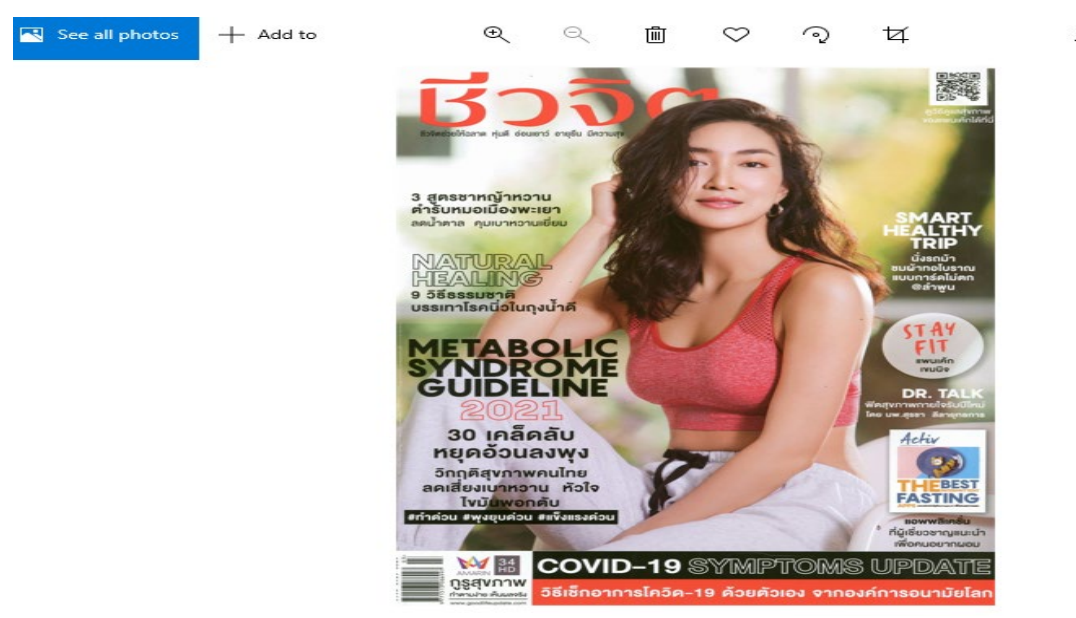

- 5. รูปที่ Crop แล้ว เราสามารถทำการตกแต่งรูปภาพได้หลายวิธี
  - 5.1 Rotate เป็นการหมุนรูป
  - 5.2 Flip เป็นการกับรูปให้หันไปทางซ้าย หรือทางขวา
  - 5.3 Aspect ratio : Original-7.5 เป็นการปรับขนาดของรูปภาพ เมื่อได้ตามต้องการก์ให้กด Save

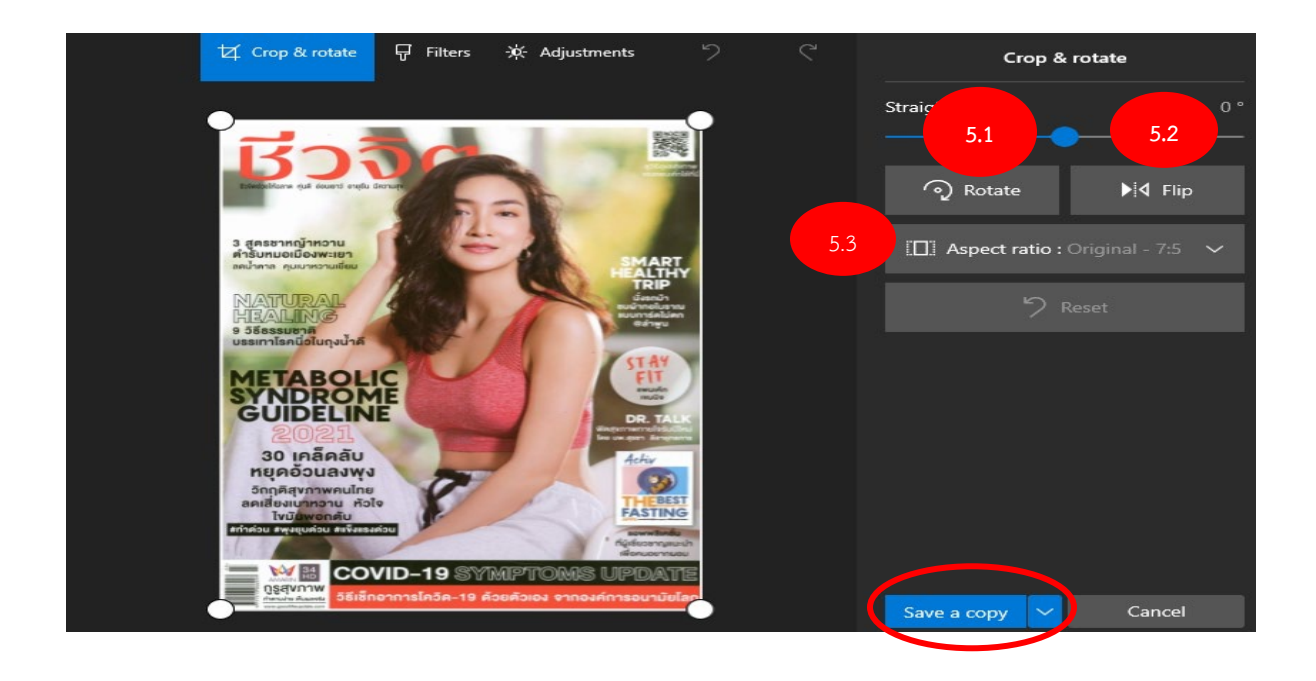

6. คลิกที่ Filters จะปรากฏภาพด้านล่าง ซึ่งเราสามารถเลือกรูปภาพได้หลากหลายมากยิ่งขึ้นเมื่อได้รูปภาพ ที่ต้องการให้กด Save

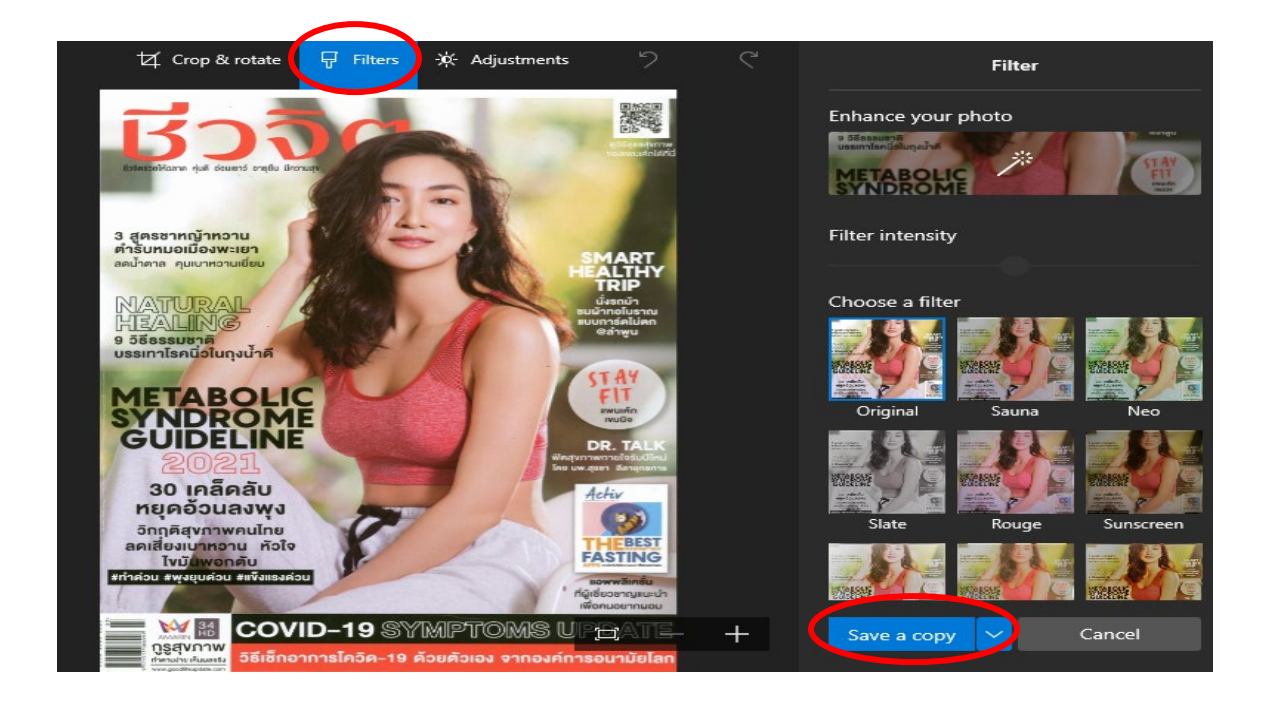

 7. ตัวอย่างต่อไปคลิก Adjustments จะได้รูปภาพที่เราสามารถ ปรับแสง และสีของรูปภาพให้สีแสงอ่อน หรือให้เข้มได้ตามต้องการ เมื่อปรับเสร็จแล้วให้กด Save

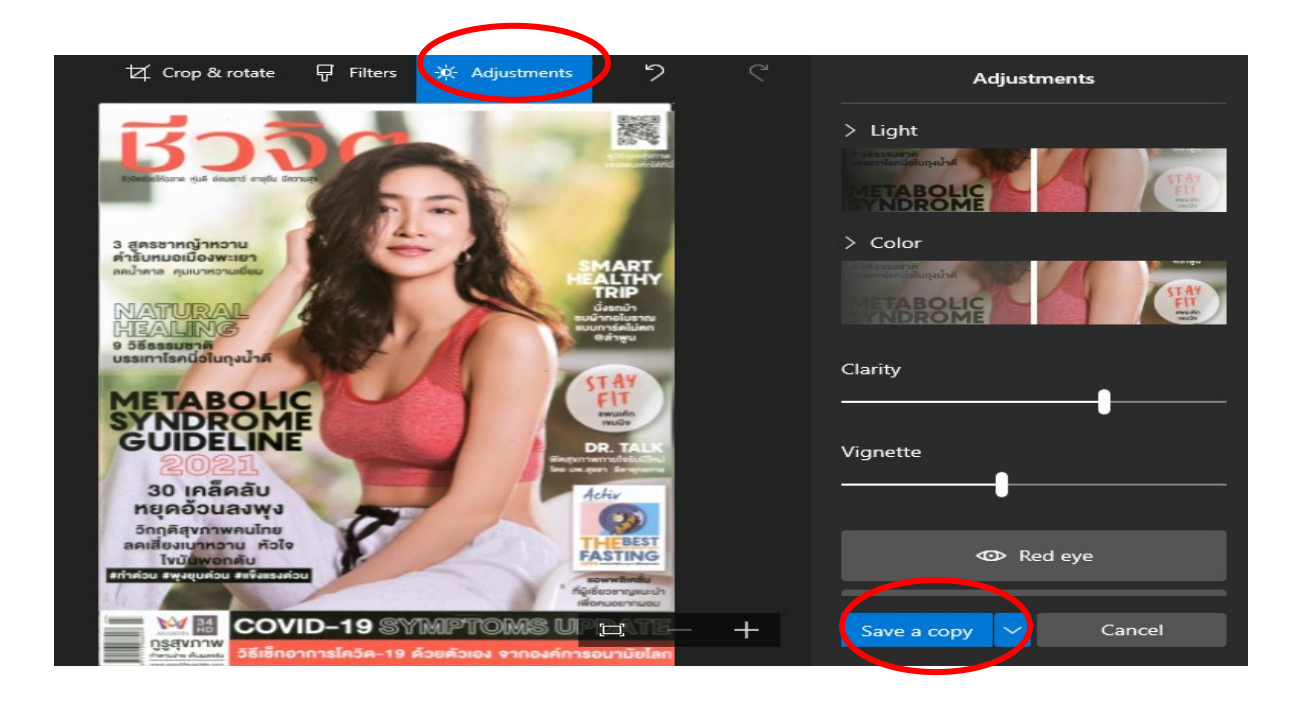

8. เมื่อ Save เสร็จแล้วเราก็จะได้รูปภาพตามที่เราต้องการ รูปที่ได้ก็จะมีความเข้มขึ้น

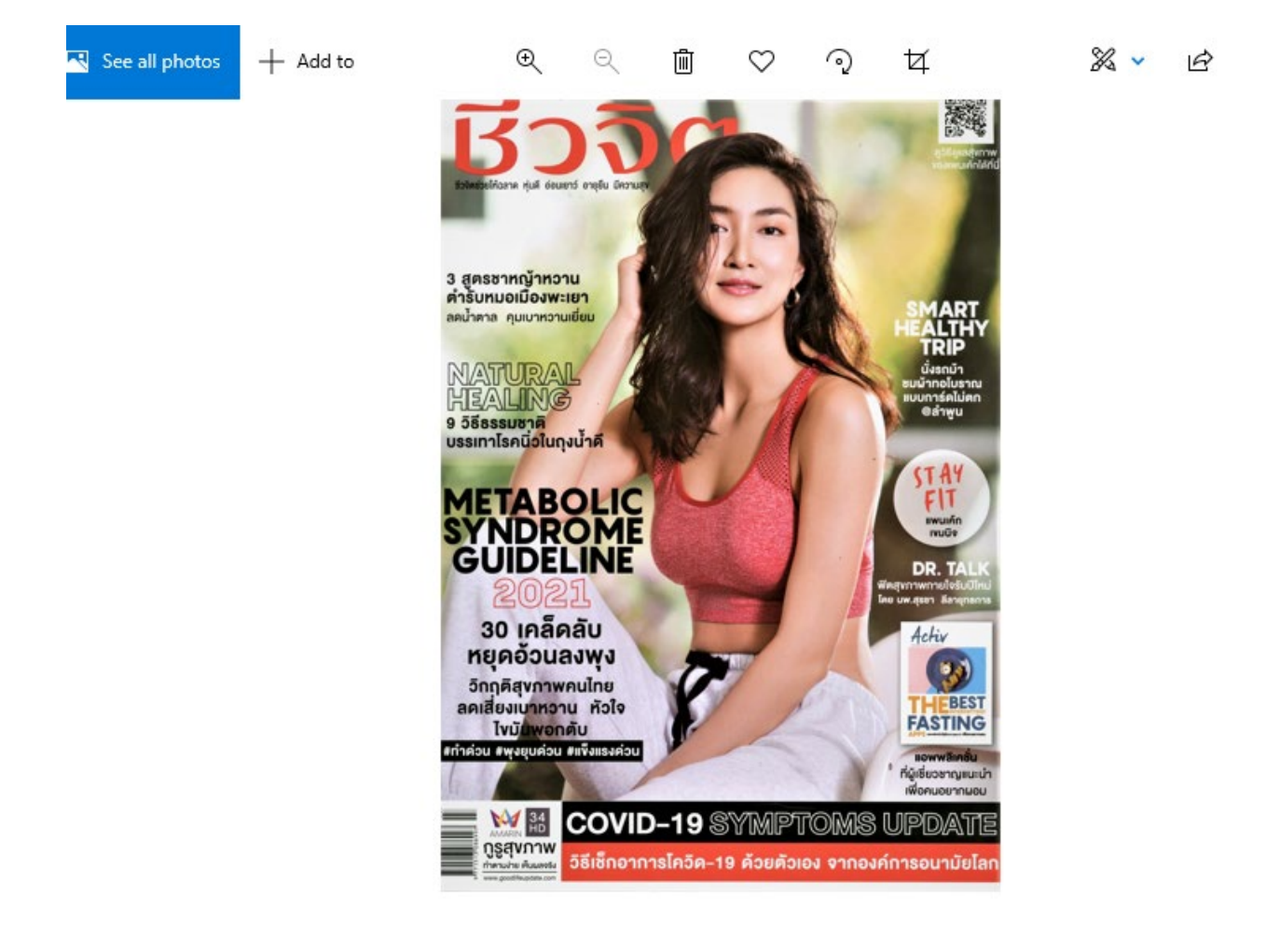